# Bluetooth Adapter FSC-BP119B User Guide

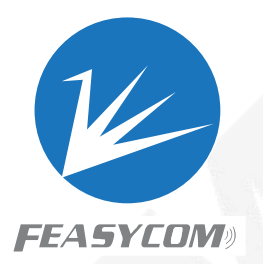

# **1. Introduction**

FSC-BP119B is a Bluetooth 5.0 adapter equipped with USB 2.0 interface, supporting multiple audio protocols (such as HFPAVRCP/A2DP), file transfer protocol (FTP), and multiple data transfer protocols (SPP/GATT/HID).

FSC-BP119B does not need to install drivers under Win7/8/10 system. However, if the driver is not installed, it can only transmit file data, not audio; If you need to transmit audio data, please install the corresponding driver, or contact Feasycom for more details.

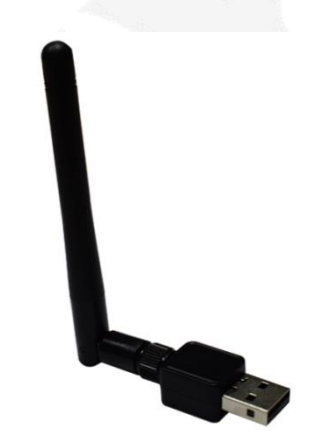

# 2. Main Features

- Support Bluetooth 5.0, compatible with Bluetooth 4.2/4.0/3.0/2.1/2.0
- Windows 7/8/10 system without driver installation for file data transfer
- Supports data and audio transfer after installing the driver under Win7/8/10 system
- Supports HFP/AVRCP/A2DP/FTP/GATT/SPP/HID profiles
- Can be used with Bluetooth speakers/Bluetooth headset/Bluetooth keyboard/Bluetooth mouse/mobile phone/tablet and other devices
- Equipped with whip antenna, the transmission distance can reach up to 20M

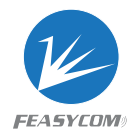

### **3. Product Specifications**

| Item                 | Description                          |  |
|----------------------|--------------------------------------|--|
| Chipset              | RTL8761BUV                           |  |
| Bluetooth Version    | BT 5.0                               |  |
| Working Frequency    | 2.4 GHz                              |  |
| Transmission Rate    | 3 Mbps                               |  |
| Transmit Distance    | Up to 20M                            |  |
| Antenna              | Whip antenna                         |  |
| Power Supply         | USB                                  |  |
| Interface            | USB2.0                               |  |
| Color                | Black                                |  |
| Profiles             | HFP/AVRCP/A2DP/FTP/GATT/SPP/HID      |  |
| System compatibility | Support Win7/8/10, Not support macOS |  |

# 4. Packing List

x1

- FSC-BP119
- User Guide x1
- Warranty Card x1

#### **5. Product Connection Diagram**

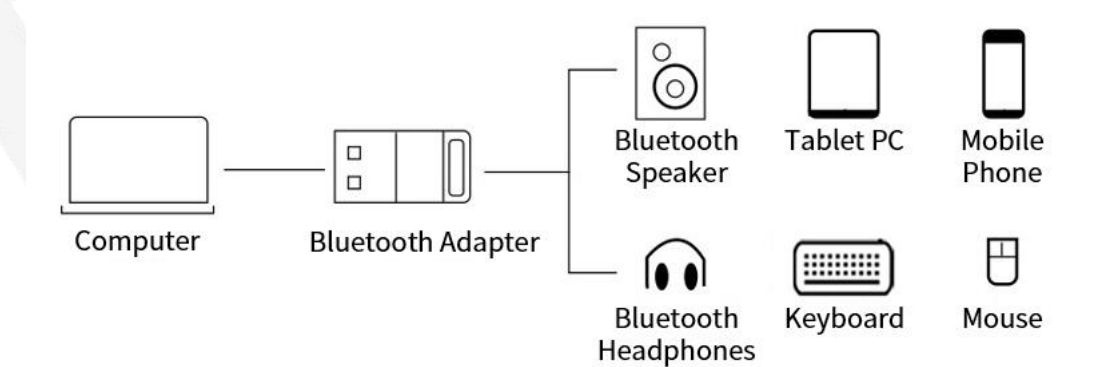

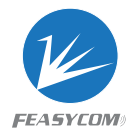

### 6. Driver Installation

**6.1** Example: Install the driver using the Win10 system, right-click "Computer", open Management, click "Computer Management", and then click "Bluetooth" (this is the Bluetooth that comes with the computer)

| (= =) 2 📷 🖬 🖬                                                                                                    | 1 92                                                                                                    |
|----------------------------------------------------------------------------------------------------|----------------------------------------------------------------------------------------------------|
| <ul> <li>☆ 计算机管理(本地)</li> <li></li> <li></li> <li>※ 孫统工具</li> <li>&gt; ④ 任务计划程序</li> <li>&gt; ④ 非享文件夹</li> <li>&gt; ⑥ 性能</li> <li>● 设备管理器</li> <li></li> <li></li></ul> | <ul> <li>✓ Last DESKTOP-D4OUG6E</li> <li>&gt; □ DE ATA/ATAPI 控制器</li> <li>&gt; □ USB 连接器管理器</li> <li>&gt; □ 处理器</li> <li>&gt; □ 处理器</li> <li>&gt; □ 碰盘驱动器</li> <li>&gt; □ 存储控制器</li> <li>&gt; □ 打印队列</li> <li>&gt; □ 由地</li> <li>&gt; □ 計算机</li> <li>电脑自带蓝牙</li> <li>&gt; □ 鍵盘</li> <li>&gt; ○ 計算机</li> <li>● 目本</li> <li>&gt; □ 計算机</li> <li>● 目本</li> <li>&gt; □ 計算机</li> <li>○ 目本</li> <li>&gt; □ 比</li> <li>○ 目本</li> <li>&gt; □ 比</li> <li>○ 目本</li> <li>○ 目本</li> <li>○ 日本</li> <li>○ 日本&lt;</li></ul> |

**6.2** Disable the Bluetooth that comes with the computer, as shown below:

| 計算机管理                                                                                                    |                                                                                                    |  |
|----------------------------------------------------------------------------------------------------|----------------------------------------------------------------------------------------------------|--|
| 文件(F) 操作(A) 查看(V) 帮                                                                                                    | 助(H)                                                                                                    |  |
| 🗢 🏟 🖄 🖬 🖬 🕼 🖬                                                                                                    |                                                                                                    |  |
| <ul> <li>↓ 计算机管理(本地)</li> <li>▼ </li> <li>● 任务计划程序</li> <li>&gt; ● 年待查看器</li> <li>&gt; ● 共享文件夹</li> <li>&gt; ● 性能</li> <li>● 位能</li> <li>● 存储</li> <li>● 磁盘管理</li> <li>&gt; ● 服务和应用程序</li> </ul> | ▼       畫       DESKTOP-D4OUG6E         >       IDE ATA/ATAPI 控制器         >       USB 连接器管理器         >       量         >       ●         >       ●         >       ●         >       ●         >       ●         >       ●         >       ●         >       ●         >       ●         >       ●         >       ●         >       ●         >       ●         >       ●         ●       ●         ●       ●         ●       ●         ●       ●         ●       ●         ●       ●         ●       ●         ●       ●         ●       ●         ●       ●         ●       ●         ●       ●         ●       ●         ●       ●         ●       ●         ●       ●         ●       ●         ●       ●         ●       ● |  |
|                                                                                                    | 4                                                                                                    |  |

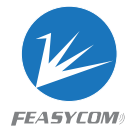

**6.3** Plug the Bluetooth adapter into the computer USB port, and then "Realtek Bluetooth Adapter" will appear in the Computer Management, as shown below:

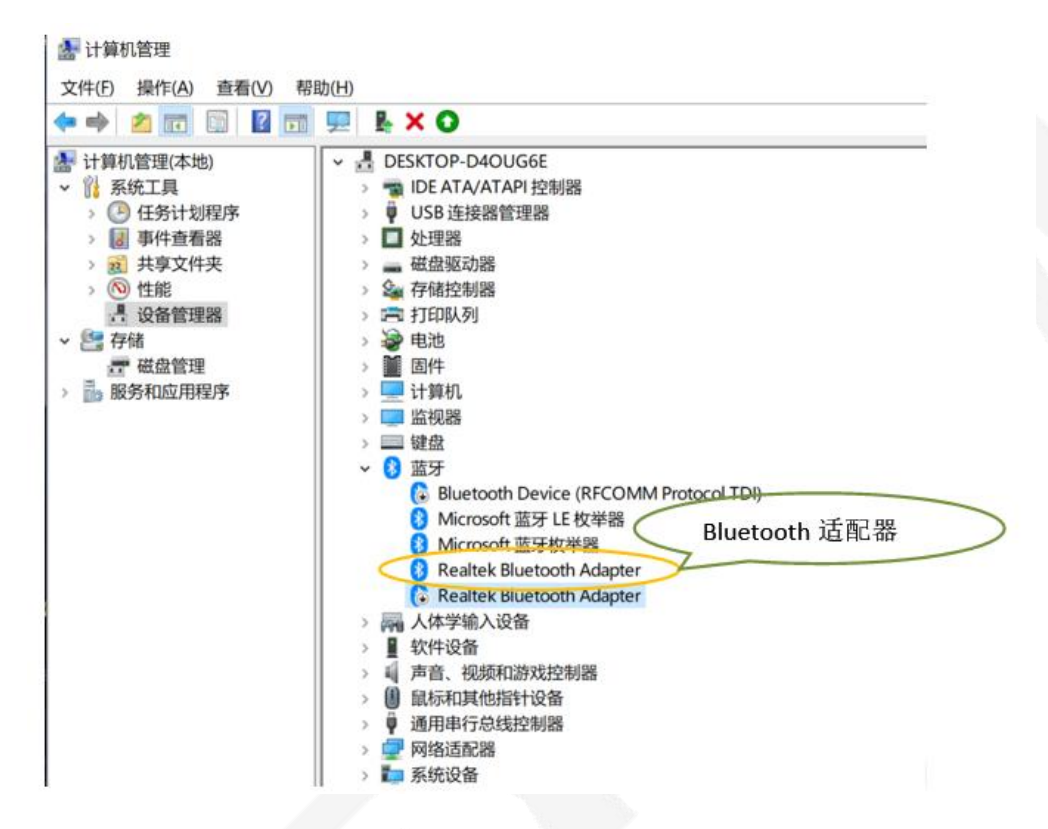

**6.4** Right-click "Realtek Bluetooth Adapter", and then click "Update the Driver (P)", as shown below:

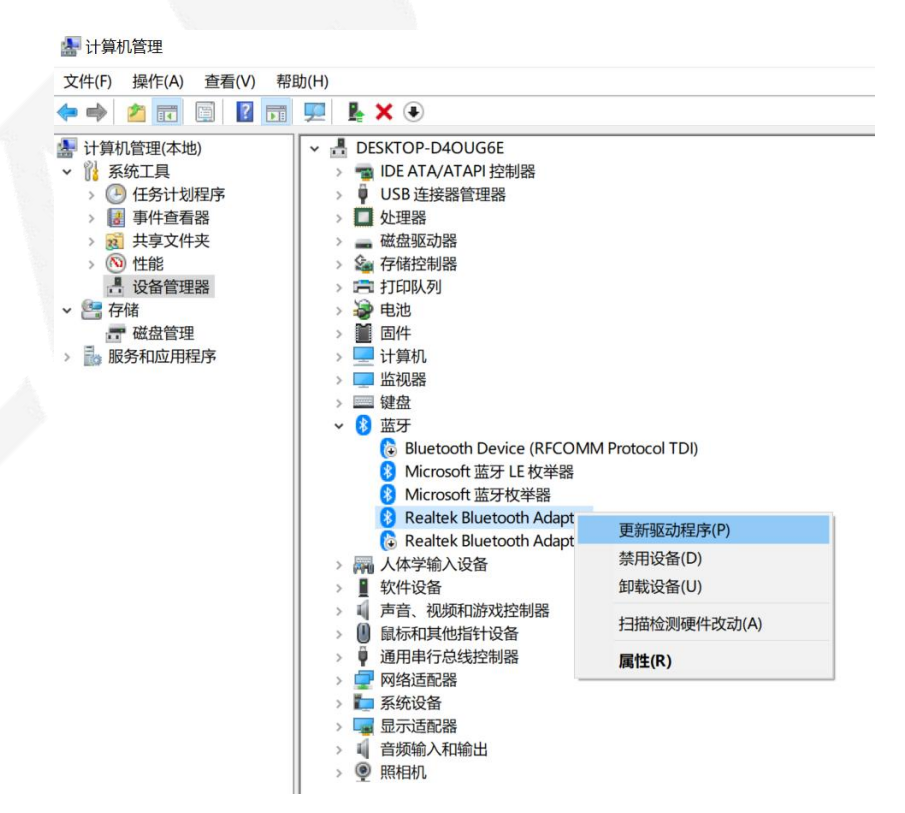

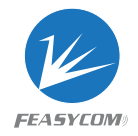

**6.5** Click "Browse my computer for driver software (R)", as shown below:

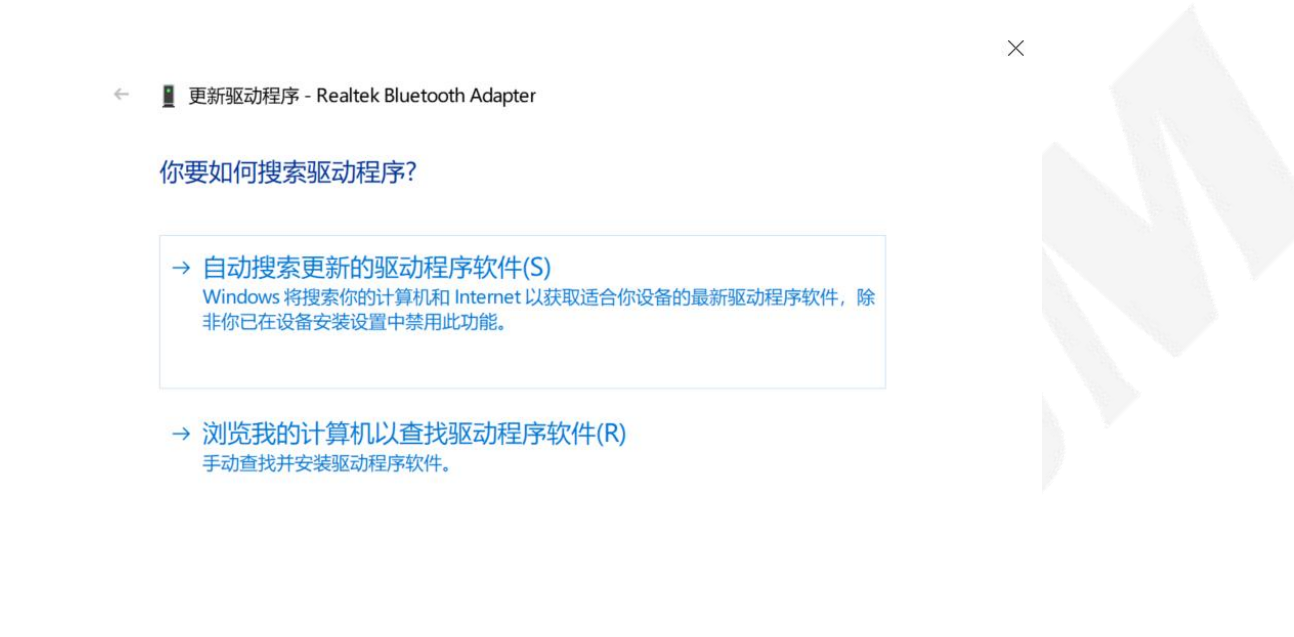

取消

**6.6** Click "Browse (R)", and select the path for storing the driver and the driver program corresponding to the installation computer.

| 刘览计算机上的驱动程序                         | 选择存放驱动的路径与安                      |
|-------------------------------------|----------------------------------|
| 王以下位置搜索驱动程序:                        | 装电脑对应的驱动程序                       |
| 2:\Users\Administrator\Desktop\8761 | BUV Driver(1)\8761BUV Dr ~ 浏览(R) |
|                                     |                                  |

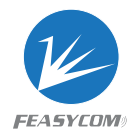

6.7 Updating the driver, as shown below:

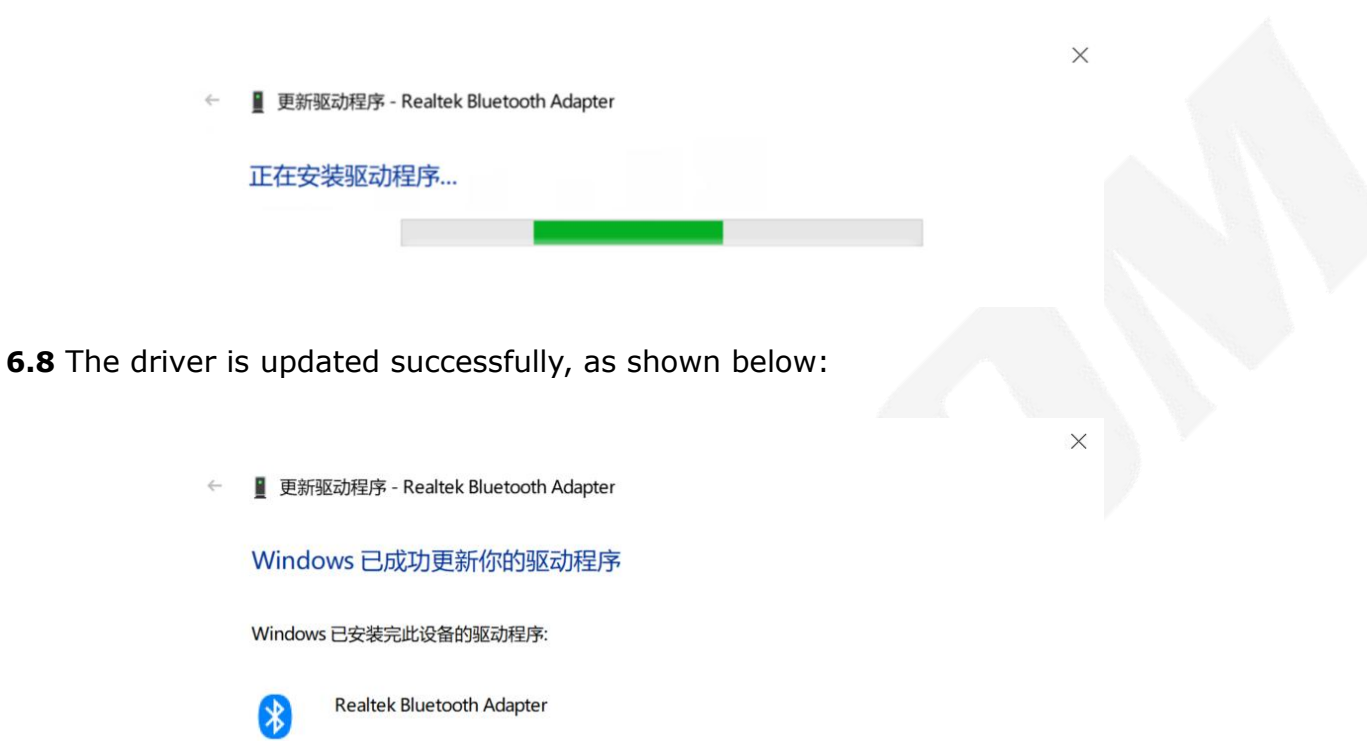

关闭(C)

#### 7. Function Description

**7.1** This Bluetooth adapter can be used with Bluetooth speaker, Bluetooth headset, Bluetooth keyboard, Bluetooth mouse and other devices. Here, we will introduce the example of connecting a Bluetooth speaker to listen to music and how to use it. The usual steps are: search, connect, set up, use, etc.

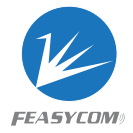

**7.2** Right-click the """ of the computer, and then click "Add Bluetooth Device", as shown below:

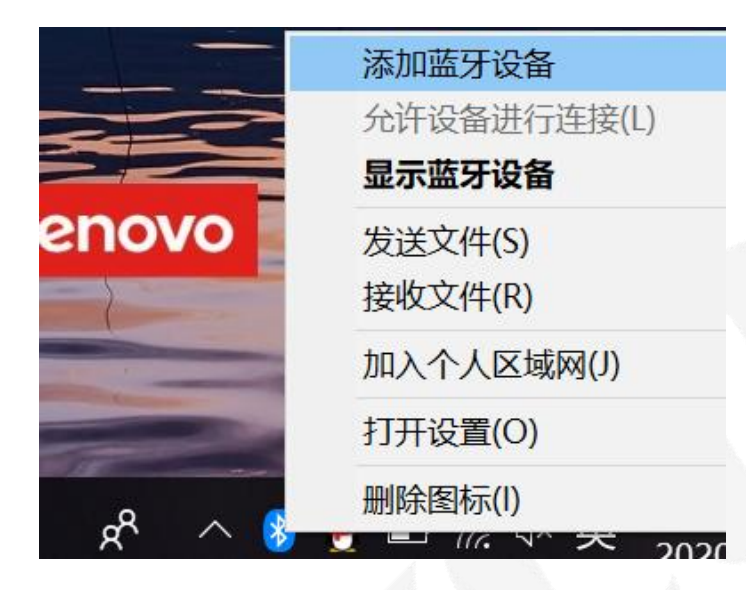

**7.3** Open the "Bluetooth and other devices" interface, as shown below:

| 设置  |                |                                    |
|-----|----------------|------------------------------------|
| ŵ   | 主页             | 蓝牙和其他设备                            |
| 查   | 找设置 の          | 十 添加蓝牙或其他设备                        |
| 设备  | i              | _                                  |
|     |                | 蓝牙                                 |
|     | 蓝牙和其他设备        | —                                  |
|     | 打印机和扫描仪        | 打开此选项,设备 DESKTOP-D4OUG6E 将可供其他用户连接 |
| Ů   | 鼠标             | 鼠标、键盘和笔                            |
|     | 触摸板            |                                    |
|     | 输入             | 其他设备                               |
| Þ   | 笔和 Windows Ink | AKEN-PC<br>未连接                     |
| (Þ) | 自动播放           | Bluetooth Radio                    |
| ٥   | USB            | -                                  |
| ¢   |                |                                    |

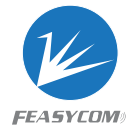

**7.4** Click "Add Bluetooth or other device" to enter the "Add device" interface, as shown below:

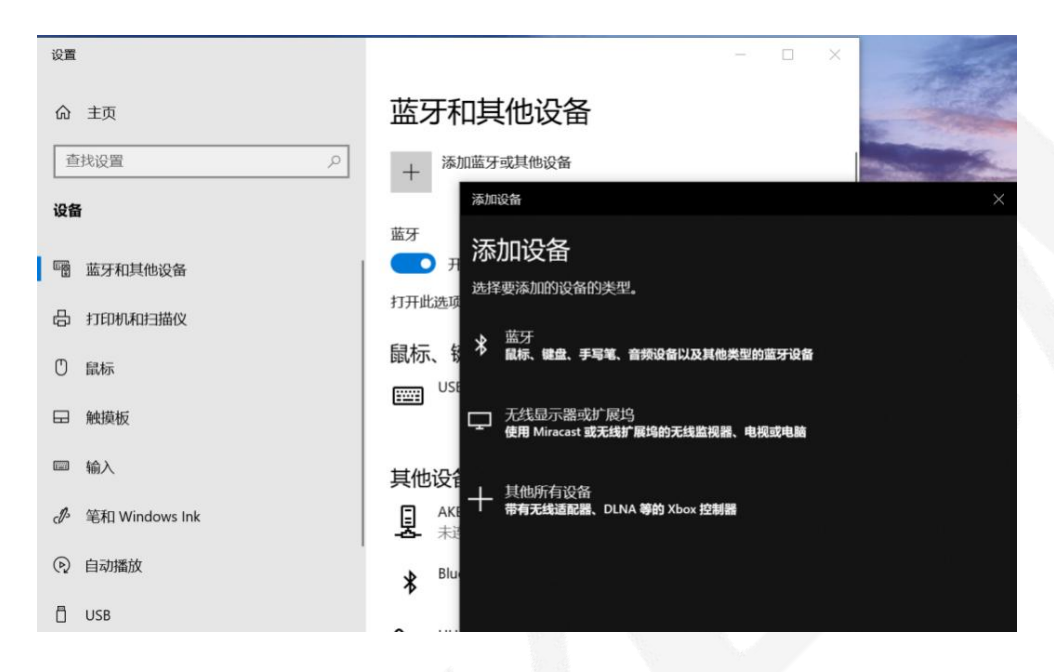

**7.5** Click "Bluetooth" to enter the interface of searching for Bluetooth devices, as shown below:

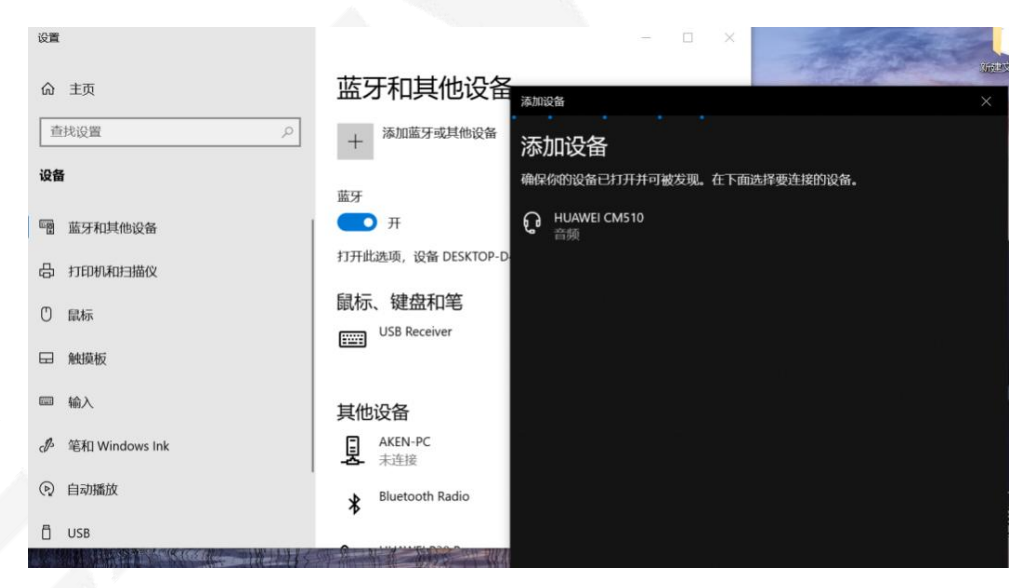

**7.6** Double-click the device to be connected with the mouse. For example, double-click the "HUAWEI CM510" device to enter the connection interface, as shown below:

#### Bluetooth Adapter FSC-BP119B User Guide

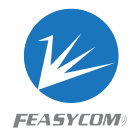

|                                                                                                    | ☆ 主页<br>直线设置     | 蓝牙和其他设备<br><sup>添加篮牙或其他设备</sup> X + 2 - 2 - 2 - 2 - 2 - 2 - 2 - 2 - 2 - 2 |
|----------------------------------------------------------------------------------------------------|------------------|---------------------------------------------------------------------------|
| ■                                                                                                    | 设备               | + 济加设备<br>确保你的设备已打开并可被发现。在下面选择要连接的设备。                                     |
| は<br>日本<br>日本<br>日本<br>日本<br>日本<br>一本<br>一本<br>一本<br>一本<br>一本<br>一本<br>一本<br>一本<br>一本<br>一                    | 🖷 蓝牙和其他设备        |                                                                           |
| ① 鼠标     鼠标、键盘和笔       □ 触频板     USB Receiver       □ 输入     其他设备       ♂ 笔和 Windows Ink     夏 AKEN-PC<br>未连接 | 合 打印机和扫描仪        | 打开此选项,设备 DESKTOP-D                                                        |
| 日 触版板<br>目 输入 其他设备<br>必 笔和 Windows Ink 見 AKEN-PC<br>未连接                                                       | ① 鼠标             | 鼠标、键盘和笔                                                                   |
| 論入     其他设备       必 範和 Windows Ink     見 AKEN-PC<br>未连接                                                       | □ 触摸板            |                                                                           |
| o <sup>6</sup> 範和 Windows Ink<br>基 AKEN-PC<br>未连接                                                             | 圖 输入             | 其他设备                                                                      |
|                                                                                                    | 夢 笔和 Windows Ink | AKEN-PC<br>未连接                                                            |

**7.7** The "HUAWEI CM510" device is successfully connected, as shown below:

| 蓝牙和其他设备<br>+ <sup>添加蓝牙或其他设备</sup> | ™₩₩₩₩₩₩₩₩₩₩₩₩₩₩₩₩₩₩₩₩₩₩₩₩₩₩₩₩₩₩₩₩₩₩₩₩ | ×    |
|-----------------------------------|---------------------------------------|------|
| 蓝牙                                | ロ<br>HUAWEI CM510<br>已连接音乐设备          |      |
| 💶 म                               |                                       | 断开连接 |
| 打开此选项,设备 DESKTOP-                 |                                       |      |
| 鼠标、键盘和笔<br>II USB Receiver        |                                       |      |
| 音频                                |                                       |      |
| 日秋<br>日本接的音乐                      |                                       |      |
| 甘他设备                              |                                       |      |
|                                   |                                       |      |
|                                   |                                       |      |
| the manual                        |                                       | 已完成  |

**7.8** Right-click and open the computer sound settings "• , as shown below:

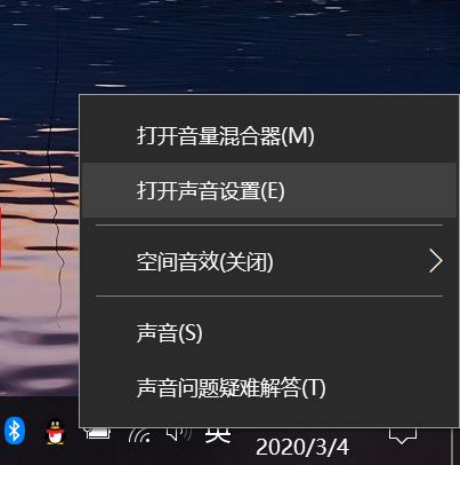

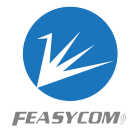

**7.9** Sound input & output settings, as shown below: After setting, any sound from the computer will be played and output from the "HUAWEI CM510" device

| 10 <b>m</b> | - 🗆 X                                                      |
|-------------|------------------------------------------------------------|
| 命 主页        | 声音 声音输出选择                                                  |
| 查找设置        | の         送貨輸出设备                                           |
| 系统          | 其他L(HOAWEI CM510 Stereo)<br>某些应用正在使用自定义的输出设置。你可以在高级声音设置中进行 |
| ♀ 显示        | 设备属性                                                       |
| 4% 声音       | 音量                                                         |
| □ 通知和操作     | ۹·                                                         |
|             | ▲ 疑难解答 管理声音设备                                              |
| ① 电源和睡眠     | 输入 声音输入选择                                                  |
| □ 电池        | 选择输入设备                                                     |
| 四 存储        | 麦克风阵列 (Conexant SmartAudio ~                               |
| 13 平板模式     | 某些应用止在使用自定义的输入设置。你可以在高级声音设置中进行<br>自定义。                     |
| 目前 多任务处理    | 设备属性                                                       |
| 投影到此电脑      | 測试麦克风                                                      |

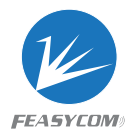

# 8. Dimensions

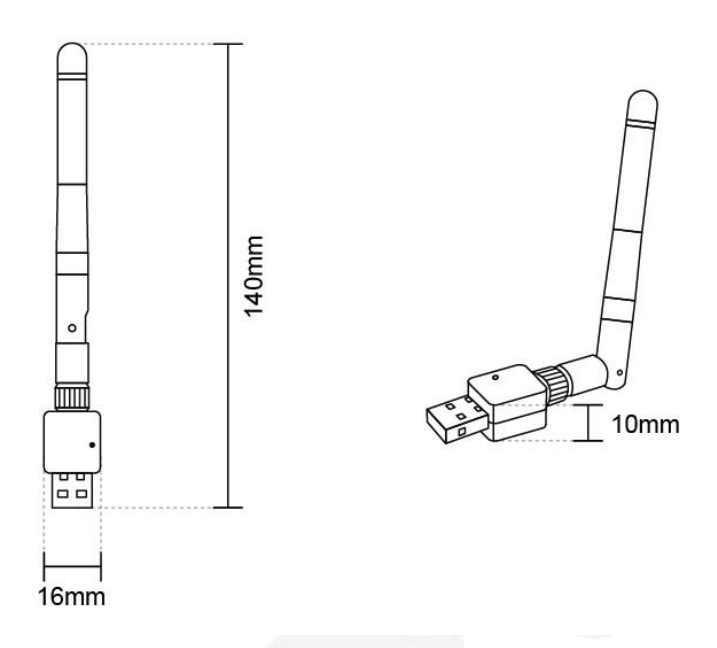

### 9. Declaration

The contents of this datasheet are subject to change without prior notice for further improvement. Feasycom team reserves all the rights for the final explanation.

iBeacon is a trademark of Apple Inc., Eddystone is a trademark of Google Inc.

Please contact Feasycom sales team or visit <u>https://www.feasycom.com/</u> to get more related information if needed.

### **10. Contact Information**

Shenzhen Feasycom Technology Co., LTD

Address: Rm 508, Building A, Fenghuang Zhigu, No.50, Tiezai Road, Xixiang, Baoan District, Shenzhen, 518102, China

Telephone: 86-755-23062695

Support: <a href="mailto:support@feasycom.com">support@feasycom.com</a>

Sales Service: <a href="mailto:sales@feasycom.com">sales@feasycom.com</a>

11

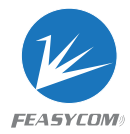

# **Revision History**

| Version | Changes                   | Author |
|---------|---------------------------|--------|
| 1.0     | Initial Release           | Devin  |
| 1.1     | Update description        | Jerry  |
|         | Update product parameters |        |